# オンライン申請のご案内

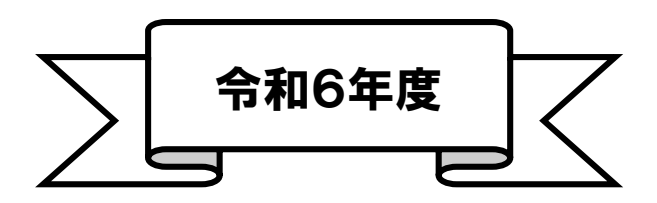

#### 足立区子ども施設入園課 入園第一係~第三係

1

# 10/23~11/16

# オンライン申請にて 令和6年4月入所申込みを先行公開します。

≪ご案内・注意事項≫

 先行公開中に申請フォームの確認・入力・入力内容の一時保存・申し込みの送信をすることができます。
 先行公開中に送信された申し込みは、申込受付開始日(令和5年11月20日)まで「受付」または 「受理待ち」となります。申込受付開始日以降に自動で本申請として「受理完了」しますので、テスト

入力の送信はお控えください。

- 3.先行公開中に送信された申し込みは、申込受付開始日(令和5年11月20日)以降に申請内容等の 確認を行います。不備がある場合は、受付開始日以降に順次ご連絡いたします(不備がない旨のご案 内はしておりません)。
- 4.先行公開中に必要書類が揃わない方は、入力内容の一時保存まで行い、申込受付期間中に一時保存から 再開して申し込みください。
- 5.先行公開中に送信された申し込みと、申込受付期間中に送信された申し込みで、審査上の優劣がつく (有利・不利になる)ことはありません。

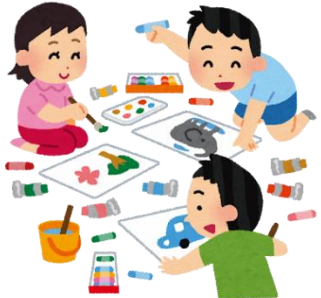

目次

# オンライン申請による入所(転所)申込・・・・・3

| 書類の受付期間・・・・・・・・・・・・・・・・   | ••• | •  | • | ••  | • | • | • | • | • | •   | • •      | 4   |
|---------------------------|-----|----|---|-----|---|---|---|---|---|-----|----------|-----|
| オンライン申請対象者・・・・・・・・・・・・    | • • | •  | • | ••  | • | • | • | • | • | •   | • •      | 5   |
| 発達に遅れや心配・障がい等があるお子さんについて  | ••  | •  | • | ••  | • | • | • | • | • | •   | • •      | 6   |
| 0.アカウント登録する・・・・・・・・・・・・   | •   | •• | • | ••  | • | • | • | • | • | •   | •        | 7   |
| 1.オンライン申請の入力・・・・・・・・・・・   | •   | •• | • | • • | • | • | • | • |   | 8 ~ | ~ 1      | . 7 |
| 2.書類の追加提出および希望保育施設変更の提出方法 |     | •• | • | • • | • | • | • | • | • | •   | 1        | 8   |
| 3.申請取り下げの手続き・・・・・・・・・・・   | •   | •• | • | • • | • | • | • | • | • | •   | 1        | 9   |
| 4.入所(転所)申請に関するQ&A・・・・・・・  | •   | •• | • | • • | • | • | • |   | 1 | 9 - | $\sim 2$ | 2 0 |

# オンライン申請による在園児手続き・・・・・・21

| 1.保育給付認定(保護 | 育の必要 | 至量) | の           | 変 | 更・  | 再  | 発征 | 亍申 | 請  | ••• | • | • | • | • | • | • | • | • | • | • | 22 |
|-------------|------|-----|-------------|---|-----|----|----|----|----|-----|---|---|---|---|---|---|---|---|---|---|----|
| 2.保育施設利用に関  | する変更 | 三届・ | •           | • | • • | •  | •  | •• | •  | ••• | • | • | • | • | • | • | • | • | • | • | 23 |
| 3.保育料の減額申請  |      | • • | •           | • | • • | •  | •  | •• | •  | ••• | • | • | • | • | • | • | • | • | • | • | 19 |
| 4.書類の提出フォー. | 4    | • • | •           | • | ••• | •  | •  | •• | •  | ••• | • | • | • | • | • | • | • | • | • | • | 25 |
| 5 在籍証明書・保育》 | 斜納付訂 | F明書 | <b></b> ‡ ∙ | 保 |     | )実 | 施  | 大況 | 昭全 | 会由  | 請 | • | • | • | • | • | • | • | • | • | 26 |

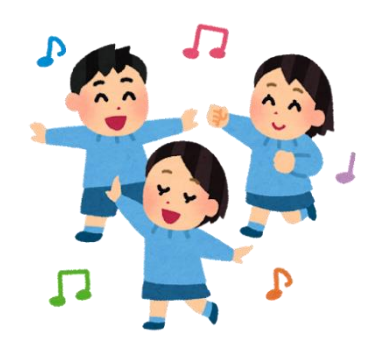

# オンライン申請による 入所(転所)申込

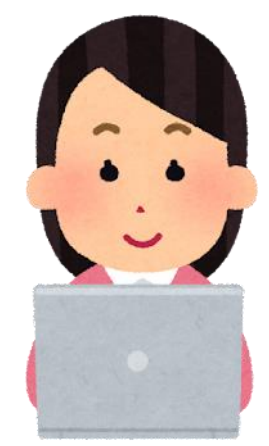

# ≪申込受付期間≫ 令和5年11月20日(月)0時00分 ~12月5日(火)23時59分 ≪追加書類の提出・希望保育施設変更受付期間≫ 令和5年11月20日(金)0時00分 ~12月19日(火)23時59分

# ≪オンライン申請対象者≫

/申請するお子さんの住民票が足立区にある方(※1)、 または住民登録地の区市町村保育施設入園担当部署から、 足立区に直接申込みをするように案内があったか住民登録 が国内になく海外に居住している方(※2)

 ※1 締切日時点で他市区町村に住民票がある場合は、住民票がある自治体を通しての 申し込みが必要です。住んでいる自治体の保育園入園窓口にお問い合わせください。
 ※2 必ず住民登録地の区市町村保育施設入園担当部署に確認のうえお手続きください。
 世帯全員分の本人確認書類の添付が必要です。また、結果を文書で通知するため、
 国内にいる親族等の住所・連絡先が必要となります。

/足立区内の認可保育所・認定こども園(長時間利用) ・小規模保育施設・家庭的保育(保育ママ)への入所を 希望する方

# ▲ 発達に遅れや心配・障がい等があるお子さん、 または医療的ケアが必要なお子さんについて

発達に遅れや心配、障がい等があるお子さん、または保育にあたり 医療的ケアを必要とするお子さんの申し込みは、その子の発育に合わ せて保育上必要な配慮や支援のご相談を行うため、通常<u>子ども施設入</u> <u>園課の窓口</u>での申し込みをお勧めしています。

ただし、こども支援センターげんきで事前に<u>入園前発達支援児保育</u> <u>利用面接</u>を終えている方は、オンライン申請でも申し込みいただけま す。

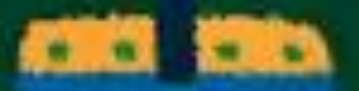

# 0. アカウント登録する

アカウント登録をすると申請後に申請内容を確認できたり、次回申請時に入力の手間 が省けたりととても便利です!この機会にぜひご登録ください!

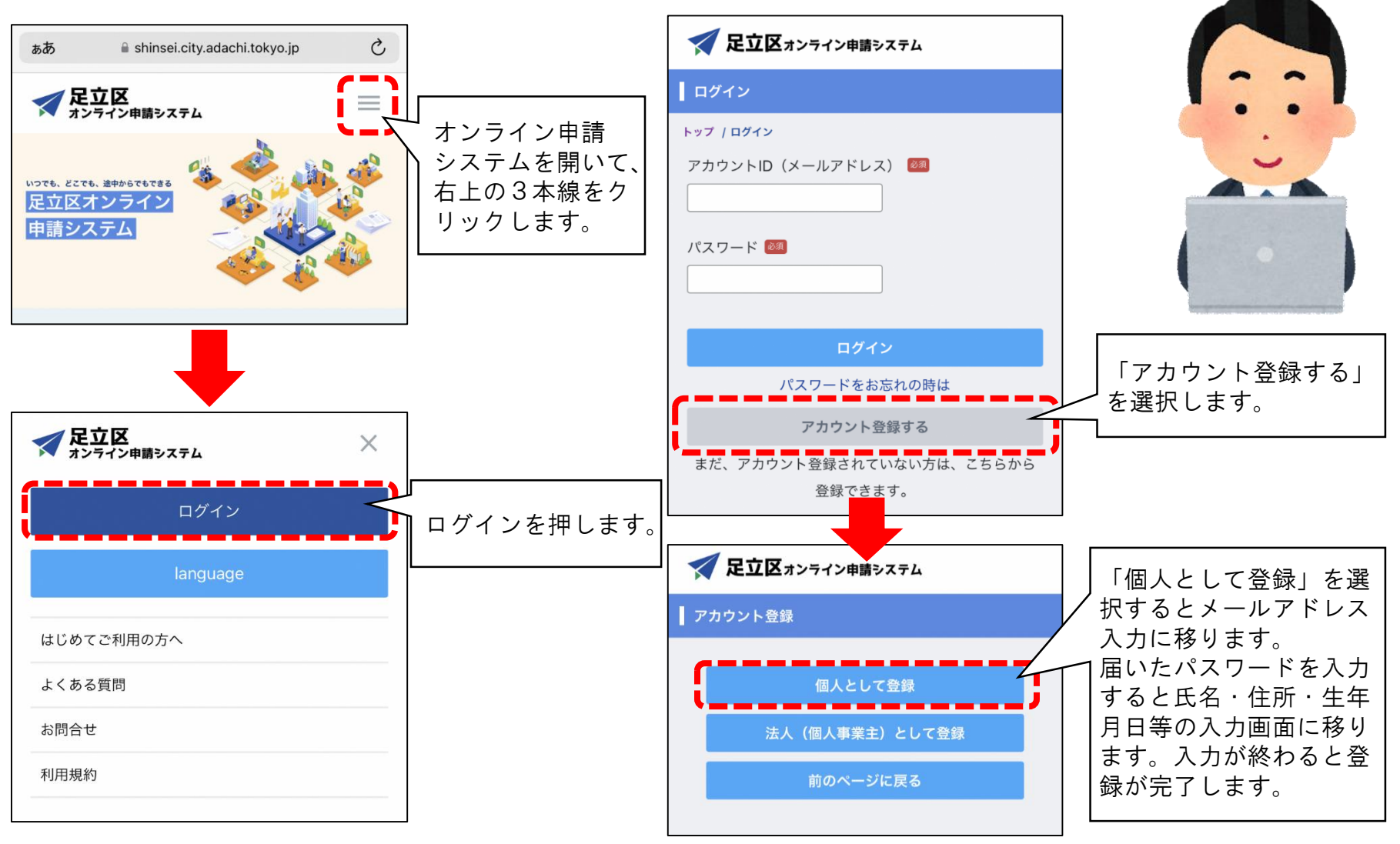

1.オンライン申請の入力

# ① 検索サイト等で「足立区公式ホームページ」へアクセス

hhtps:www.city.adachi.tokyo.jp

# ②トップページより「オンライン申請システム」を選択

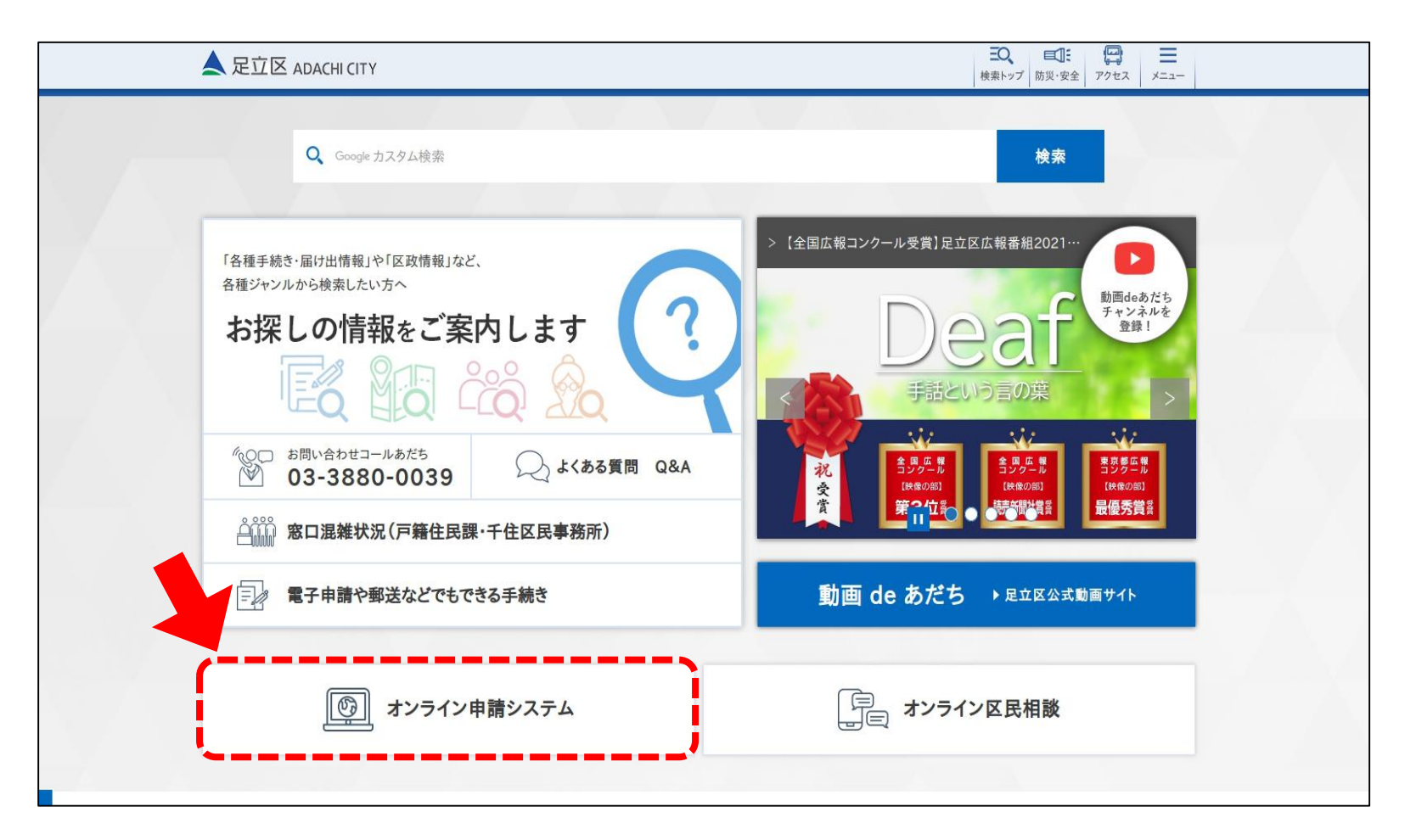

# ③「保育園」から保育所への入所・転所を選択

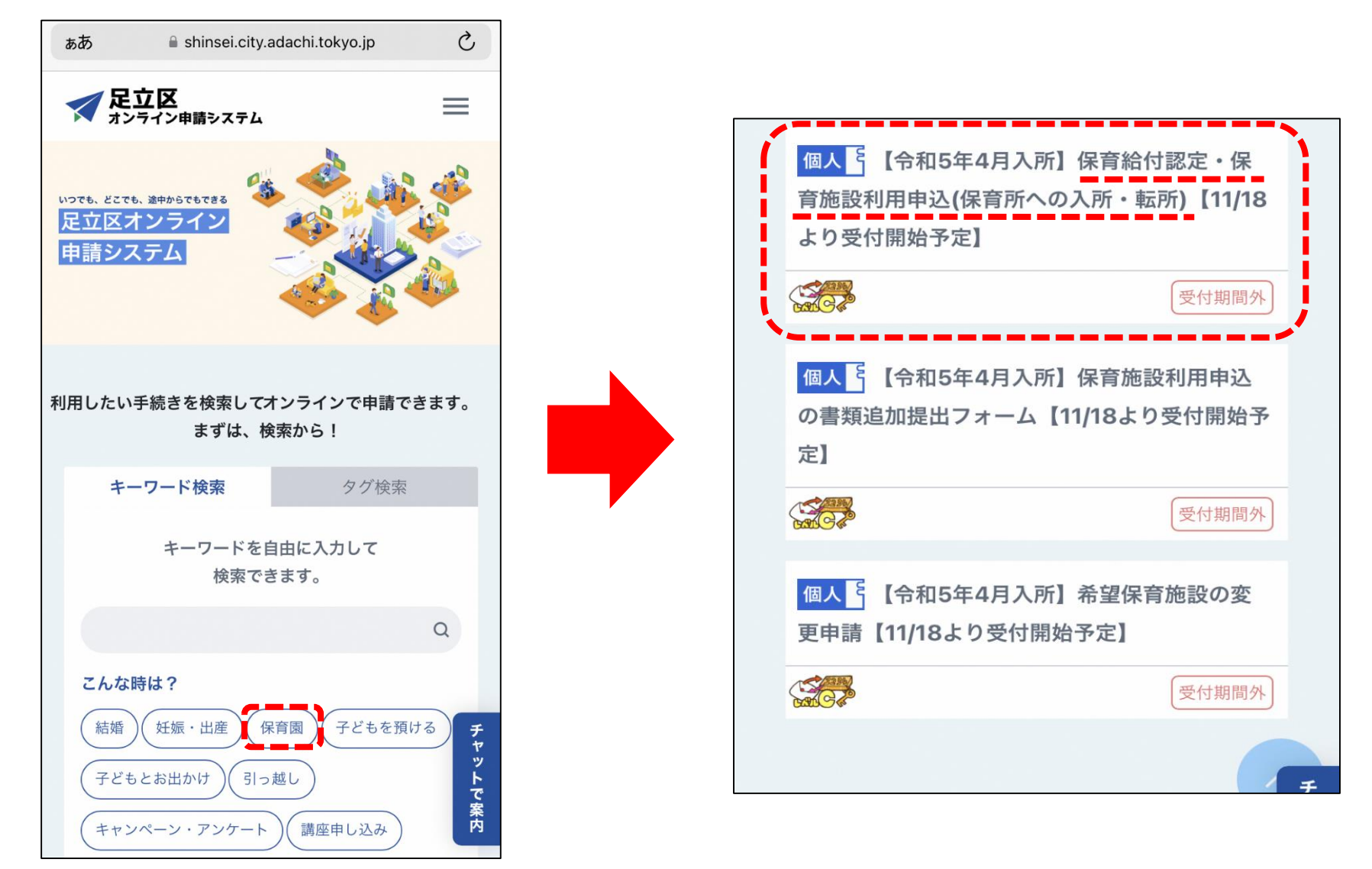

※画像はイメージです。実際の画面では、並び順が変わる場合があります。 ※「保育所への入所」で検索も可能です。

# ④申請の対象者・ご案内・注意事項の確認

#### 🙏 足立区行政オンライン参議システム

#### | 【令和5年4月入所】保育給付認定・保育施設利用中込(保育所への入所・転所)

保育給付認定・保育施設利用申込(保育所への入所・転所申込み) (編前への入所中込みをオンラインで行うことができます。 下記中領を構成の上、申請手続きへ進んでください。

#### オンライン申請による受付期間

#### 【令和5年4月入所】令和4年11月18日(金)から令和4年12月5日(月)

※すてこの知識年4月入消の中国満みの方、全部4年20月〜11月入所の中国満みで指導中の方、全部5年4月入消先が許可調整で目標だった方は、上記期間中に 書称の追加説は、希望保育期後受要を受け付けていまず言葉かの追加思慮、希望保育期間受受は、奇称4年17月19日(月)まで営行。 を分析曲時日の中に込みについてい、内容施設不得の確認には思かれますがで、あらかにめごす考えてい。

#### 申請の対象者・ご案内・注意事項

※下の内容をご建築にと、ご米菜いただける場合はチェックを入れて、「中陸半続きに満む」を用してください。

以下のドーペイキへてに該当する方は、オンライン申請をご利用いただけます。 (注意立応めの選号装算件・就定ことも取得時期利用)・小規模定算・信賞ママへの入所を希望している。(+3) (二年んら・中英用(日時用なて、中心入をするお子さんの住意覚着用のが定めないない。(+3) (二年んに、何高をとおうろのの定数整計の用いたで、(APAに発信している。(+3) ()すでに出生しているお子さんの中心みである。または、前生予定目が今前5年3月24日(食)までのお子さ人の中心みである。(+4) べ見定ご用へや心剤、増小い場片ない、または指用につたりを考察的ケラキを表定しない(PF3ろんの中心みである。ただし、こども支援センターげんさでの 入国業務定業度気質時代用価量を見ているたけマンチインや中心みかっただけます。(+5) ・1 集合専業回覧情件に、企業主導整な質相談に入所希望の方は、音楽部に由意参加につかせください。 ・2 住民智雄や定点ないかられば、中以時代目時をで自己を読むからかせください。 11 世界を見の本人用の言語 (いくボート号)の当けが必要で、注意、入局等会会相手を含む「利用するれめ」、用人にいる問題等の住所・連携先手

一般をなります。などはごは常見登録された時は、認知の時代がにな課題の電話時を考えても確認入証課にお知らせください。
※4 出農学会日が奇話5年3月25日にはは読めお子さんの申込みは、奇容5年3月入俗から受け付けます。
※5 装置に置かや心器、時だいのある、または常にたたり空間的アンを使きても多くさんの申込みは、その子の装有に合わせて営用上の寄る取金や

●込みの状に、足立区公式をームページに発動の「オンライン申請(保育発設利用申込)のご案内・注意事項」をおずご一級ください、 「オンライン申請について(人所申込・在国民の各種申請)」(足立区公式を一ムページに接触します)。

● おみの前に、「保存物効用用申込業内(令相5年応知)」をおずご確認ください、 BPのページネとURLを使用器

申込み締切日時点で就男されていた方は、入舟日に同条件の就男をしている必要があります。 また、申込締切日時点で就別・産協体業または意況体業を取得されていた方は、入所月の翌月1日までに職場協帰していただく必要があります。

私用や草書されて、低所が完定した彼は、入用外の用用車目でそれまで登場していた協会施設から適所となります。 内定を提進しても転期時の情況解説に扱ることはできません。 なお、4月低売の中込み数では7個期は介熱55×1月13日(金)です。

#### 「下把内容を確認したうえて、中し込みます。

・ 申請内容に増して、不備等ございましたら何的に保護各種にご連絡いたします。不倫等ない場合はご連絡を特にいたしませんのでご注意ください。

・マイベージから申請状況の確認ができます。ただし、申請申、申し込み受付期間内は「申請中の半続きを確認する」からご推測ください。なお、自動的に 受付期間約7後「同了した手続きを確認する」に移動します。

・申込受付期間内にオンライン申請で入力された内容かよび添付書類をもとに保留給付減定や入外通考を行います。(入力内容に不偏かないか必ずご確認の うえで申し込みください。)

・申込内容が確実に異なる場合は、保育物行規定・保管接換利利決定を取り消す場合があります。また、人所後に保育機械を利用できる基準に達しなくなった場合には満年となる場合があります。

・ 保賀船行街定・保賀施設の利用装置・保賀料の決定にあたって、緑板秋泉・生玉保健受給洗泉・マイナンバーの調査・構築・展定をすること、及び利用の 深定にあたって区が保有する個人機構を慣作者告告から保賀施設に満知することがあります。

・子ども・子育て支援点では、保育的付款定組の交付については学術後知日以内に交付するとされていますが、学術が集中するなど、保育給付認定の審査に 純償を登した場合、保存給付款定知の交付まで30日以上を研測することがあります。

・ 連邦生地付換等の保育的付援定に増して、教育委員会が利用利の設定に必要な準備者及び同居する取扱金属の運動内容を収換用加当時に確実を求めること があります(子ども・子符で言葉定業)(を保による)。

☑ 上記内容をすべて読み、同意しました

必ずすべての内容をご確認ください。 ご確認のうえご承諾いただける場合 はチェックをいれて「申請手続きに 進む」を押してください。

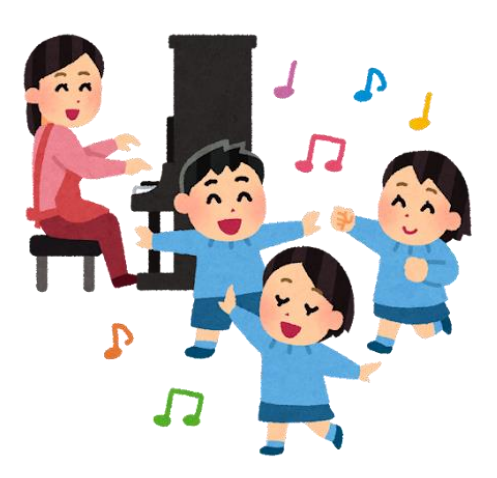

# ⑤オンライン申請システムにログインする

「申請手続きに進む」を押すとログイン画面が開きます。 アカウント登録については手順書P8を参照ください。

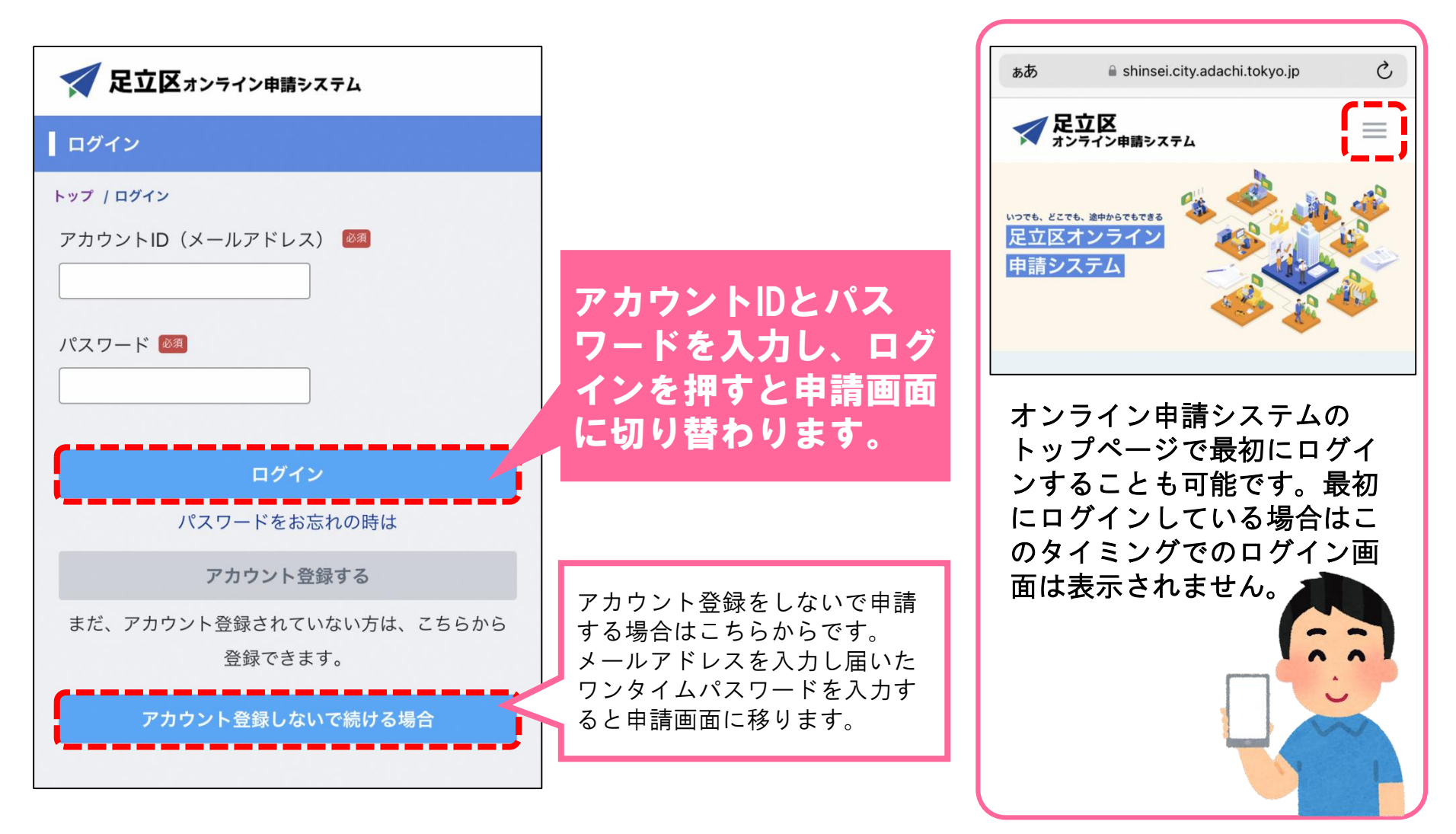

# ⑥申請内容の入力(申請情報の入力)

| STEP1       2       3       4       5       STEP       入力項目         STEP1       主意事項の同意       オンライン申請の         STEP1       申読児童の情報       氏名・生年月日<br>機関・申請児童の<br>情報の入力       申請児童の基本情報       氏名・生年月日<br>機関・申請児童<br>図)の選択など         保育施設への入所申込みをするお子さんは何人いますか 図       申請児童の保育状況・<br>健康状態       健診・既往症・<br>などに関する質何<br>希望施設の入力       予         申込児童1人目       STEP2       希望保育施設       参ょうだいで同時<br>向・第1~第5者                                                                                                    | -97 69                                           |
|----------------------------------------------------------------------------------------------------|--------------------------------------------------|
| STEP1 申込児童の情報       注意事項の同意       オンライン申請の         STEP1 申込児童の情報       申請児童の基本情報       氏名・生年月日         (保育施設への入所申込みをするお子さんは何人いますか 図       申請児童の保育状況・       (限診・既往症・)         1人、       シン児童1人目       STEP2       希望保育施設       希望保育施設                                                                                                    | 内容                                               |
| STEP1 申込児童の情報       第ま児童の情報       中請児童の基本情報       氏名・生年月日         申込児童の       申請児童の人の入所申込みをするお子さんは何人いますか 図       申請児童の保育状況・       」の選択など         1人 ~       申請児童の人方       申請児童の保育状況・       健診・既往症・         申込児童1人目       STEP2       希望保育施設       希望保育施設       きょうだいで同時                                                                                                    | の際の注意点確認                                         |
| 保育施設への入所申込みをするお子さんは何人いますか 図       申請児童の保育状況・<br>健康状態       健診・既往症・<br>などに関する質問         1人 、       新望施設の入力       希望保育施設       きょうだいで同時<br>向・第1~第5者                                                                                                    | ・クラス年齢・希望保育<br>数・申請種別(新規・転                       |
| STEP2         希望保育施設         きょうだいで同じ           申込児童1人目         「中込児童1人目         「日本日本日本日本日本日本日本日本日本日本日本日本日本日本日本日本日本日本日本                                                                                                    | アレルギー・発達・言葉<br>問                                 |
|                                                                                                    | 時に申請する場合の意<br>希望の保育施設名                           |
| Characterization Control Control | ・申請児童との続柄・保<br>労・就学・出産・介護・<br>延長希望の有無・令和 5<br>所等 |
| いいえ       STEP4       保護者情報の       氏名・生年月日         申込みをするお子さんの氏名をお答えください 図       スカ       A       日本                                                                                                    | ・申請児童との続柄・保<br>労・就学・出産・介護・<br>延長希望の有無・令和 5<br>所等 |
| 「注意」これから生まれるお子さんの入所申込みの場合は、保護者(申請者)の名字と「未出生」と入力してくだ<br>家族情報の入力 その他家族情報 申請児童や保護 でいる世帯員の」 に関すること等                                                                                                    | 者以外の生計を同一にし<br>氏名・続柄・世帯の状況                       |
|                                                                                                    | とり親照明(必ず令和6<br>申込案内のP11〜P13をお<br>)など             |
| 必須項目が未入力の場合などは、「次のページに進<br>  む」ボタンを選択した後にエラーメッセージが表示<br>  されます。表示されたエラー項目を修正してくださ<br>  い。全てのエラーを修正しないと次のページに進め<br>  ませんので ご注意ください                                                                                                    | が表示されます。                                         |

⑦申請内容の入力(書類の添付)

- 「保育を必要とする事由の証明書類」は、画像データを添付してください。
- ※ 保育施設利用申し込み案内11~13ページをご確認の上、該当するものを添付してくだ さい。
- ※ 証明書の修正をご依頼する場合がありますので、原本は保管しておいてください。

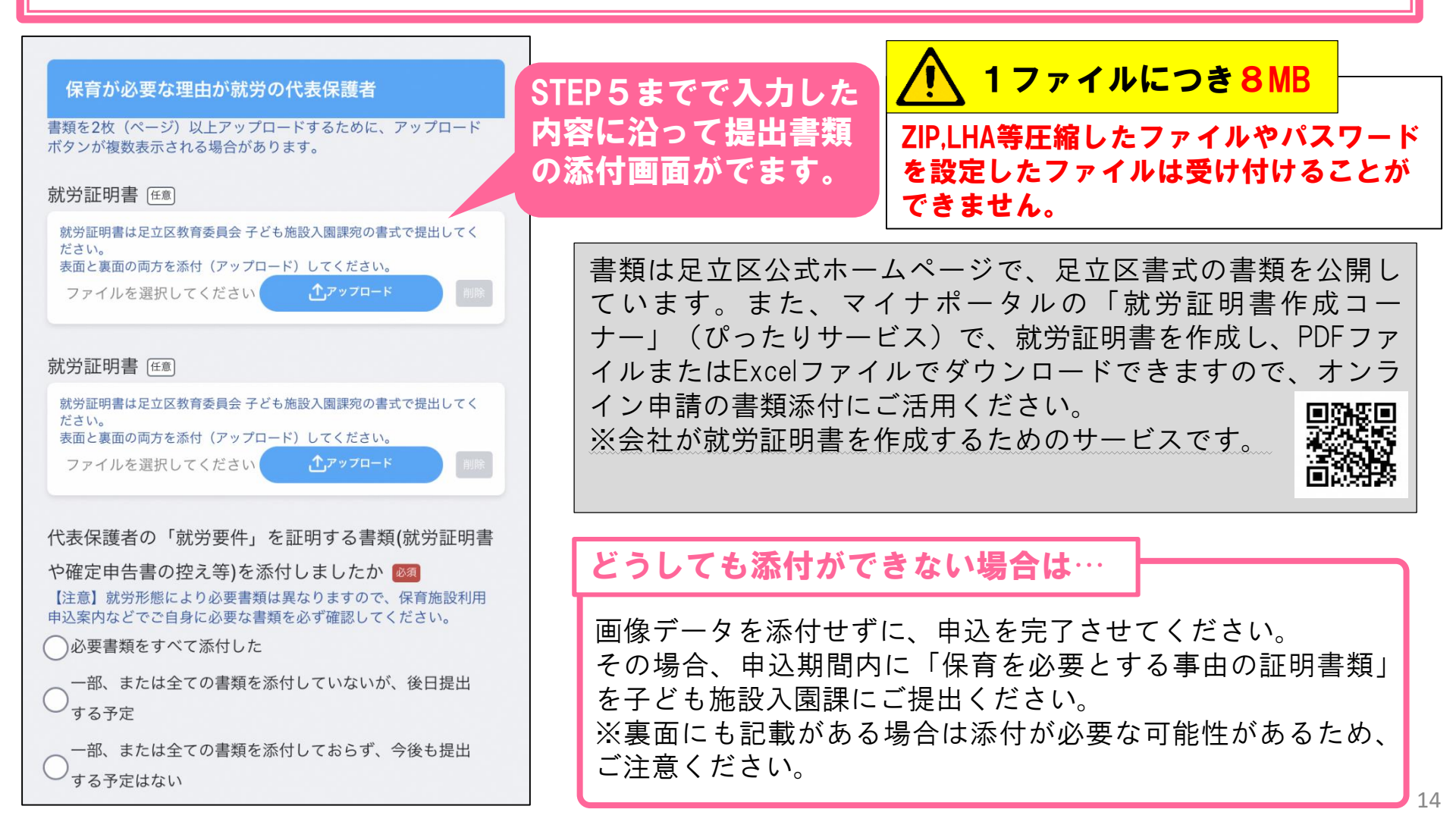

# ⑧入力後のご案内

#### 【ご案内】書籍の追加提出・希望保育施設の変更について

(1)後日に提出する書類がある場合は「【令和5年4月入所】保育施設利用中込の書類追加提出フォーム』(下記URLを参照) にてご提出ください。

URL: https://shinsel.city.adachi.tokyo.jp/apply/guide/583

三令和4年12月19日(月)23時59分までに提出された香葉を、4月入所の審査に反映します。

(2)希望する保育施設を変更する場合は『【令和5年4月入所】希望保育施設の変更申請』(下記URLを参照)にてご申請ください。

URL: https://shinsei.city.adachi.tokyo.jp/apply/guide/584

◎ 令和4年12月19日(月)23時59分までに提出された書類を、4月入所の審査に反映します。

#### 【ご案内】結果について

令和5年2月10日(金)頃に文書にて内定または保留の通知をいたします。

1.内定された方

(1)保育施設から面接及び健康診断の連絡がありますので入所までに受けてください。 ※日程等は内定した保育施設から適応します。なお、面接及び保康診断の原油時期は2月中旬から下旬頃ですが、保育商物ごとに異なります。

(2) 面接・健康診断を受けた方から順次、利用決定通知を文書にて通知します。 ※小規模保育、家庭的保育(保育ママ)、私立規定にども服長可能利用に入所される場合、区から利用決定通知の送付はありません。

(3)保育の利用決定通知は3月上旬頃に、保育料の決定通知は4月中旬頃に文書にて通知します。

2.待機となった方

(1)保留結果は、初回の審査月にのみ発送いたします。翌月以降の審査で保留が撤続しても保留の通知は発送しておりません。

※ 翌月以降の審査で保留になったことを提明する書簡をご希望の方は、オンライン等で「保倉の実施状況所会」を中国してください。

(2) 待機の間は、申込有効期間(令和5年9月入所の審査)まで、自動で翌月の審査にかけさせていただきます。

(3) 当課から申込有効期間の終了に関する連絡は行っておりません。申込有効期間を過ぎた場合は、必要に応じて新たに申請 してください(必要書類の有効期限にご注意ください)。

(4) 令和5年5月入所以降において、希望保育施設を変更される方や追加書類を提出される方、世帯の状況が変わった方は、各 入所月の受付期間に必要な書類(令和5年度の様式)を令和5年度5~1月入所の専用フォーム(令和5年3月22日頃から公園予定)に て提出してください。

※詳しくは奇称5年進版 保倉施設利用中込業内を参照してください。

#### 【ご案内】育児体業を取得中の方

下のお子様の育児体業取得中に上のお子様の入転所申請をして入転所された場合、下のお子様の保育施設入所有無にかかわら す入所翌月1日までに復職が必要です。

育児休業の対象となるお子様が保育施設に入所した場合は、翌月1日までの復職が必要です。

入所月の翌月1日までに復職しない場合は退職となる場合があります。

#### 【ご案内】書類の追加提出・希望保育施設の変更について

#### 【ご案内】結果について

#### 【ご案内】育児休業を取得中の方

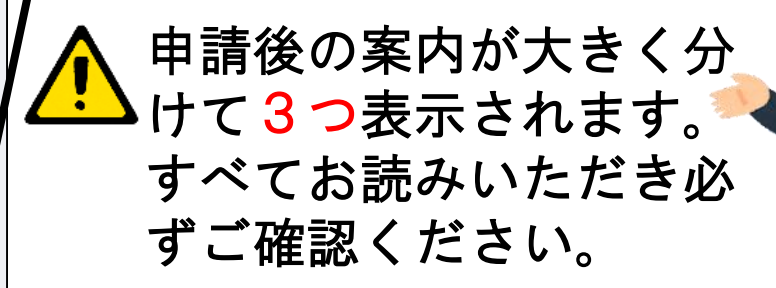

# ⑨入力完了→申し込み

STEP7まで進み「内容を確認する」を押すと、入力した内容を確認することができます。内容に誤りがないか確認したうえで「申請完了」を押すと申請が完了します。

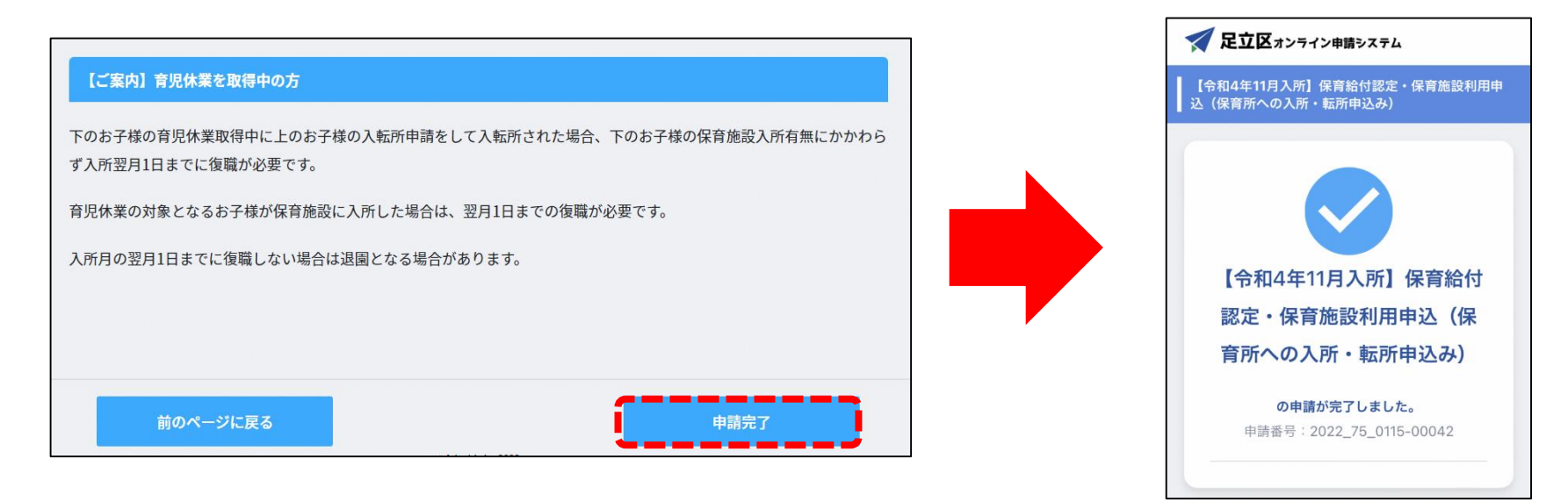

## ⑩申込完了メールの受信

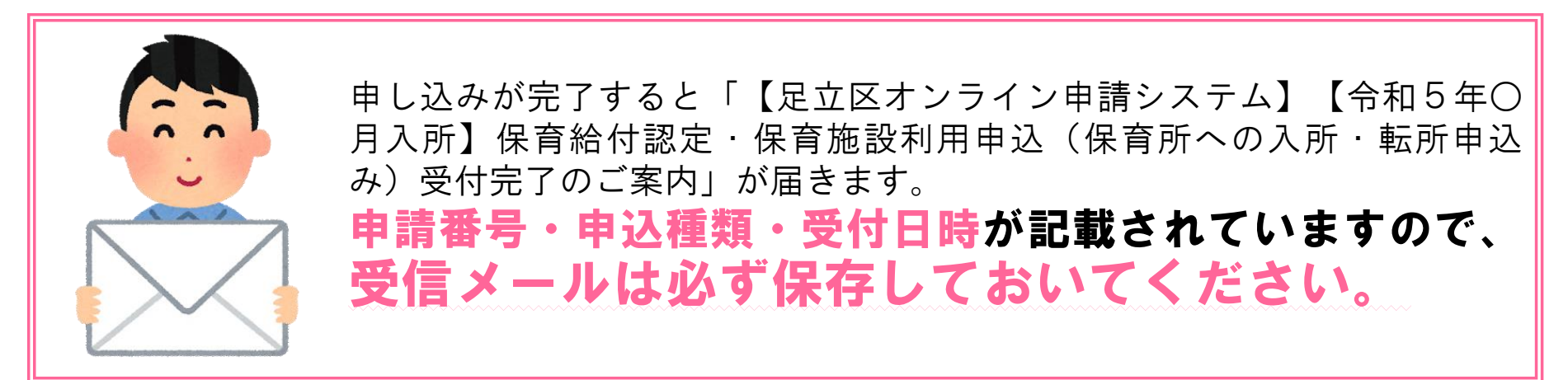

# ①申請完了後に内容を確認する方法

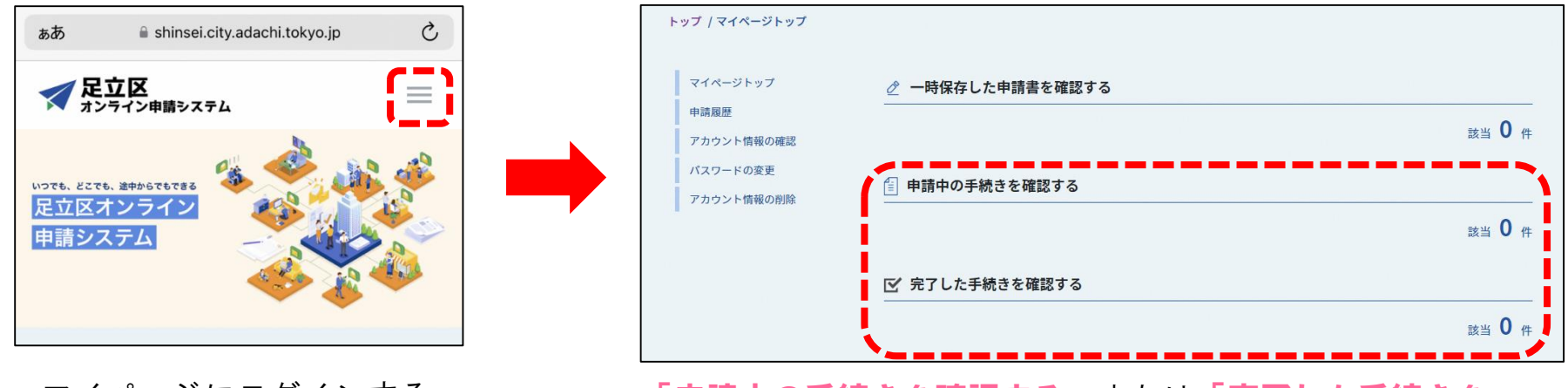

マイページにログインする。 (詳細はP12を参照) 「申請中の手続きを確認する」または「完了した手続きを 確認する」を選択すると、申請内容の確認ができます。

## 12申込内容を修正する場合

中込完了後に申請内容に誤りがあった場合、申請内容の修正はできません

申請内容に変更があった場合は、下記の方法で書類を提出してください。 1 オンライン申請追加書類の提出フォームから、変更した書類を添付する。 2 オンライン申請希望保育施設変更フォームから、変更後の情報を入力する。 3 子ども施設入園課に直接申請取下げの旨を連絡し、再度申請を行う。 4 変更届フォームに、変更後の氏名や住所を入力する。

# 13一時保存(下書き中にする)する方法

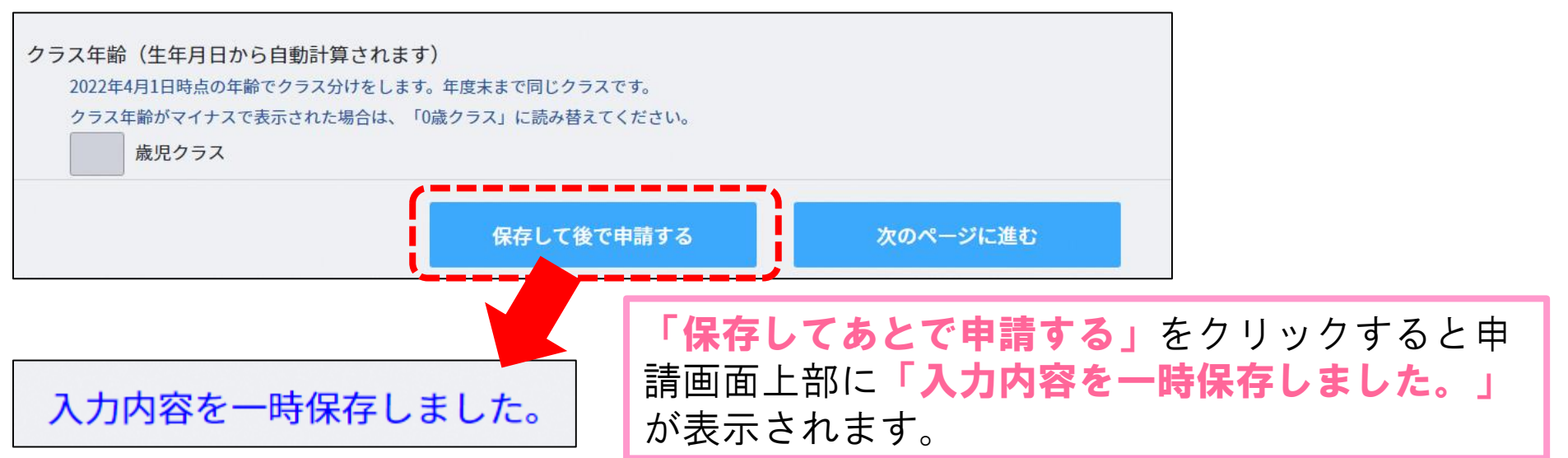

# ⑭ー時保存を再開する方法

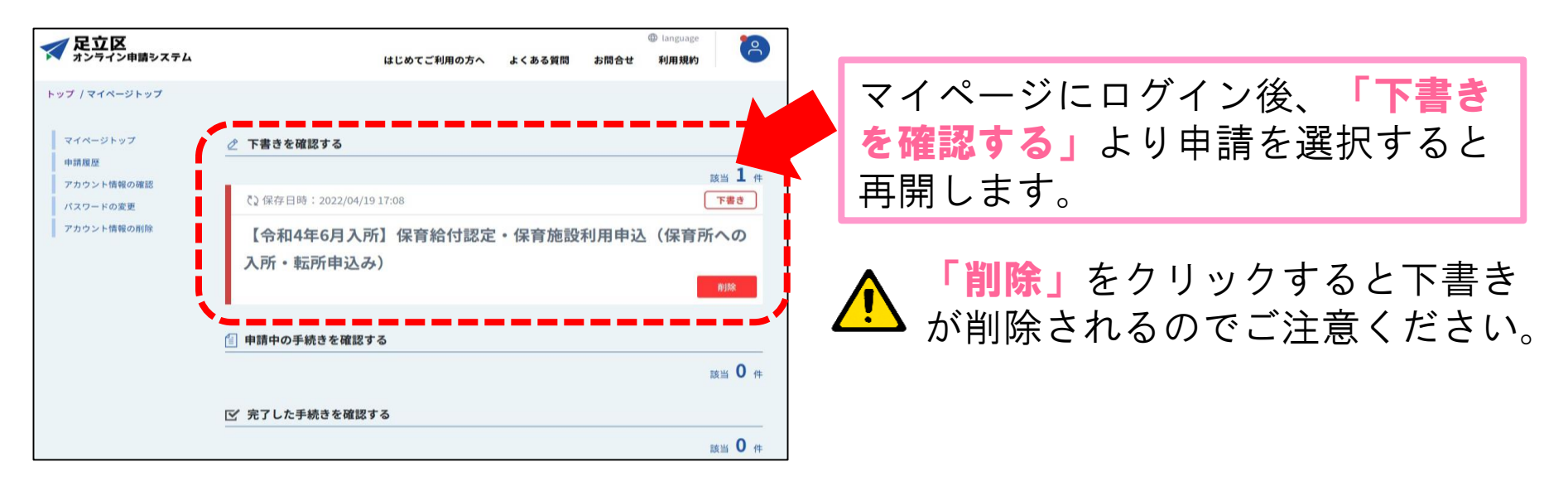

# 2. 書類の追加提出および希望保育施設変更の 提出方法

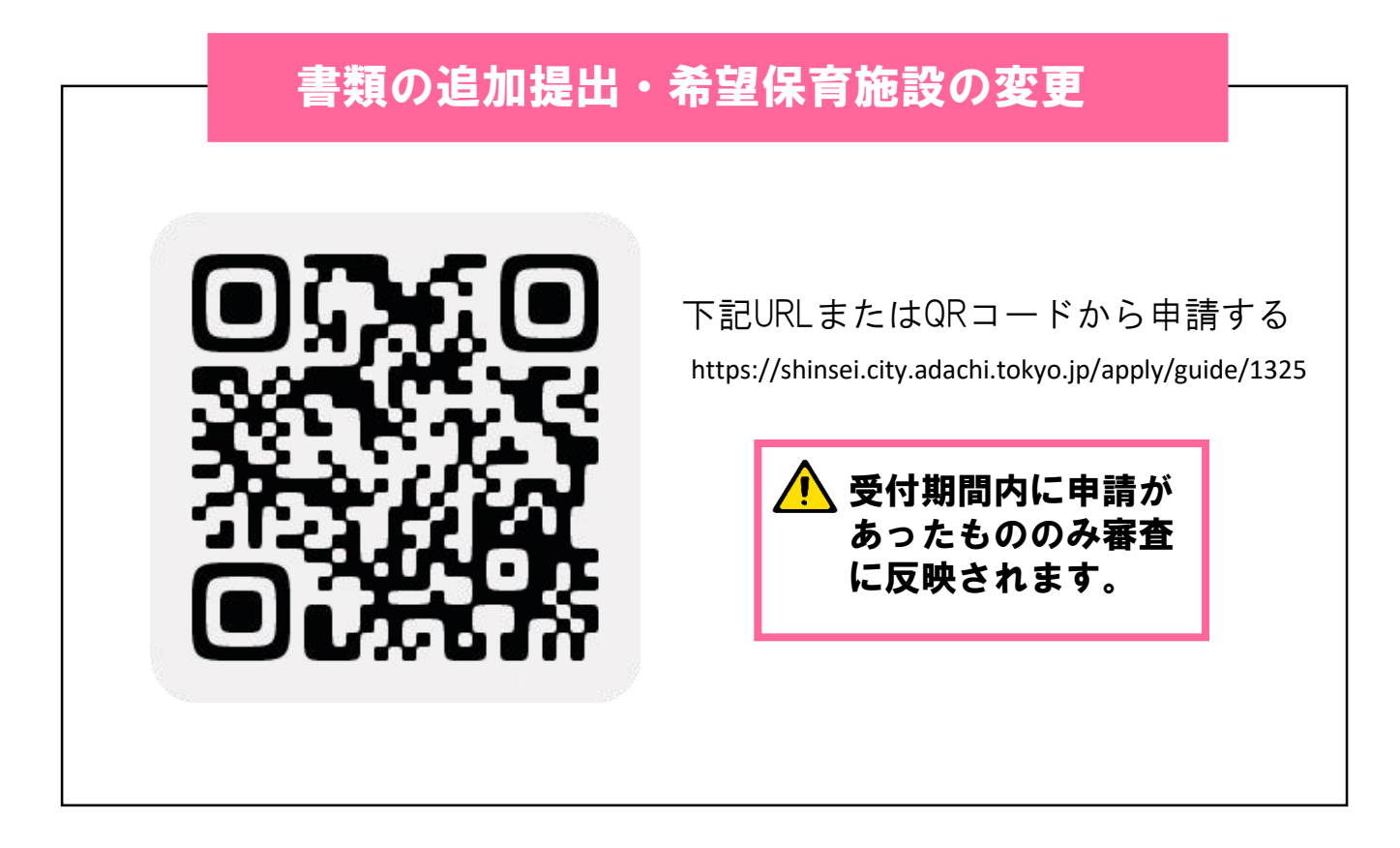

※窓口や郵送でご提出された方も書類の追加提出・希望保育施設の変更はオンラインから申請可能です。ログイン・アカウント登録方法は手順書P8,12を参照下さい。

# 3. 申請取下げの手続き

オンライン申請システム上で、申請取下げの手続きは出来 ません。申請を取下げたい場合は足立区にまでご連絡くだ さい。TEL:03-3880-5263(子ども施設入園課入園第一係~第三係)

# 4.入所(転所)申請に関するQ&A

Q1 足立区内の保育園と他自治体の保育園を併願する場合は、 オンライン申請を利用できますか?

A1 足立区内の認可保育所、認定こども園、小規模保育、保育ママの 利用を希望する方が対象のためオンライン申請を利用できません。

## **Q2**代表保護者と保護者2の違いについて教えてください。

A2 代表保護者は「保育給付認定および保育施設利用申込」の申請者で、 保護者2は申請者以外の保護者という意味です。 なお、審査結果の通知等、足立区からの郵送物のあて名は代表保護者に なります。

# 4. 入所(転所)申請に関するQ&A

- Q3 現在、東京都認証保育所等の認可外保育施設に入所している子が 認可保育施設への入所を希望する場合の申込区分は新規入所か転園 どちらになりますか
  - A3 申込区分は「新規入所」を選択してください。

**Q**4 オンライン申請で書類の不備・不足があった場合はどうなりますか?

A4 子ども施設入園課にて申請内容を確認後、不備・不足があった場合は、 お電話にてご連絡します。

追加書類の提出期限は令和5年12月19日(火)までになりますので、 期限までにご提出お願いいたします。なお、申請後確認までお時間が かかる場合がありますが、提出期限は変わりませんので、期日に余裕を もって申請ください。

なお、不備がない旨のご案内はしておりませんのでご注意ください。

Q5 オンライン申請が無事できているか不安です。確認する方法はあり ますか?

A4 申請が完了すると、登録しているメールアドレスに申請完了メールをお 送りしています。そちらのメールが届いていれば申請は完了しています のでご安心ください。しばらく経ってもメールが届かない場合は子ども 施設入園課までご連絡ください。

# オンライン申請による 在園児手続き

※申請の流れは基本的に①保護者情報の入力②児童情報の入力からになります

# 1. 保育給付認定(保育の必要量)の変更・再発行申請

#### こんな時に便利

育児休業を取得したので短時間に変更するとき 就労開始(状況が変更)したので標準時間に変更したいとき

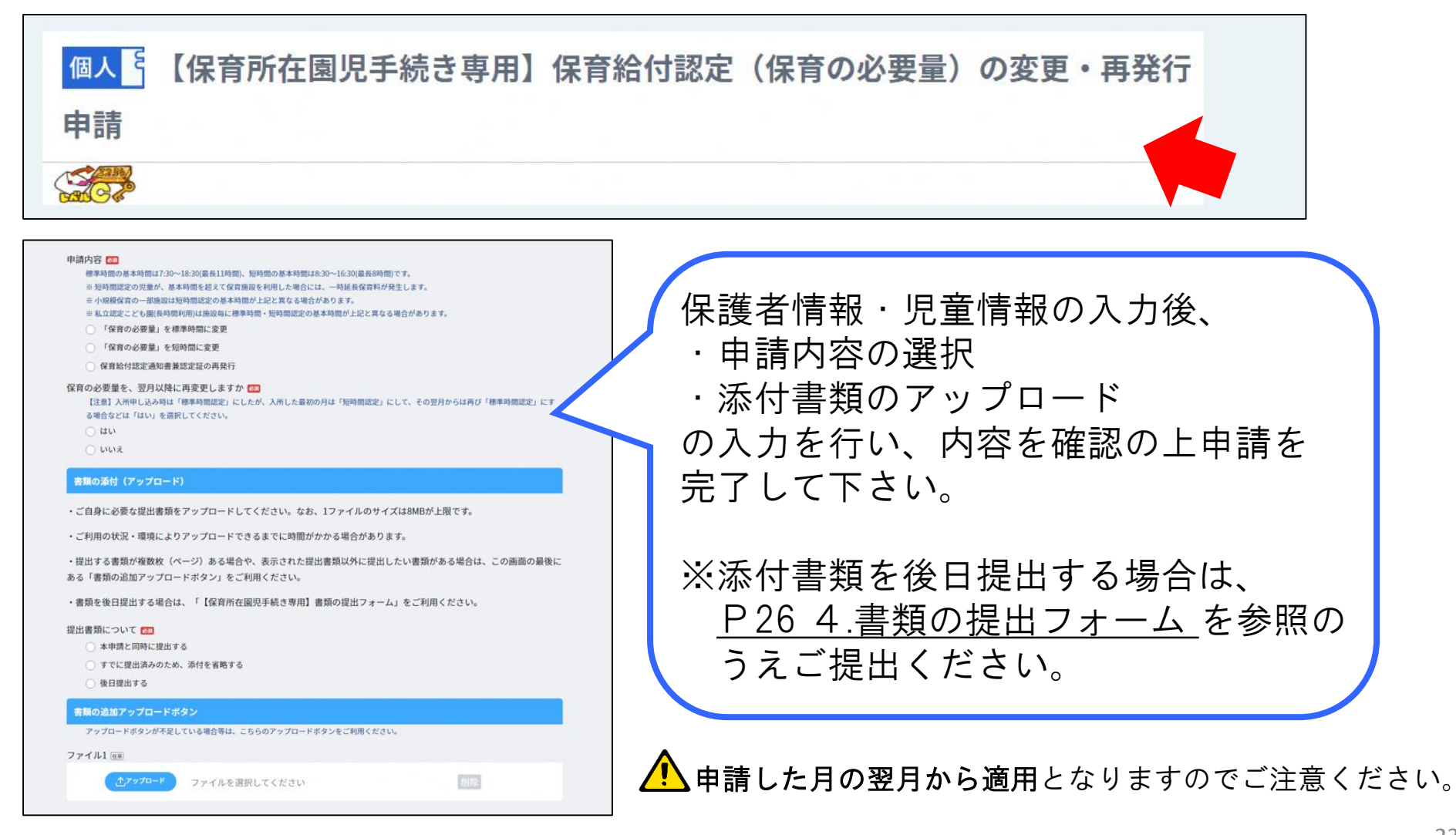

# 2. 保育施設利用に関する変更届

#### こんな時に便利

住所が変更になったとき 世帯状況に変更(出生等)があったとき

個人 「保育施設利用に関する変更届(氏名・住所などの変更)

#### 申請内容について

申請内容(複数選択可) 🛄

【注意】 希望保育施設の変更、保育給付認定の変更はこの中請で受け付けることができません。 それぞれのオンライン申請フォームをご利用ください。

| 氏名の変更

住所の変更

電話番号の変更

世帯状況(婚姻・離婚・出生等)の変更

代表保護者の変更

🗌 保育科引き落とし口座に関する変更

#### 書類の添付(アップロード)

変更の届出に関して、区に提出する書類がある場合は、「アップロード」ボタンから書類を添付(アップロード)してください。

ー回の申請につき、10ファイル(1ファイルのサイズは8MBが上限)まで添付が可能です。それ以上提出する場合は、複数回に 分けて申請をしてください。

ご利用の状況・環境により添付(アップロード)できるまでに時間がかかる場合があります。

| J J J J J I (UB) |               |       |
|------------------|---------------|-------|
| <u>↑</u> 7970-F  | ファイルを選択してください | NURS: |
|                  |               |       |
|                  |               |       |
| ファイル2 (18)       |               |       |

保護者情報・児童情報を入力後、申請 内容を選択すると、選択した内容に よって入力画面が展開します。画面に 沿って入力すると申請完了です。 《申請内容》 ①氏名の変更 ②住所の変更 ③電話番号(連絡先)の変更 ④世帯状況(婚姻・離婚・出生等)の変更 ⑤代表保護者の変更 ⑥保育料引落し口座の変更(別途、口座振 替依頼書の提出が必要)

# 3.保育料の減額申請

#### こんな時に便利 保育料減額申請をしたいとき

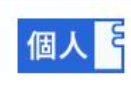

減額申請の内容

月

【保育所在園児手続き専用】保育料の減額申請

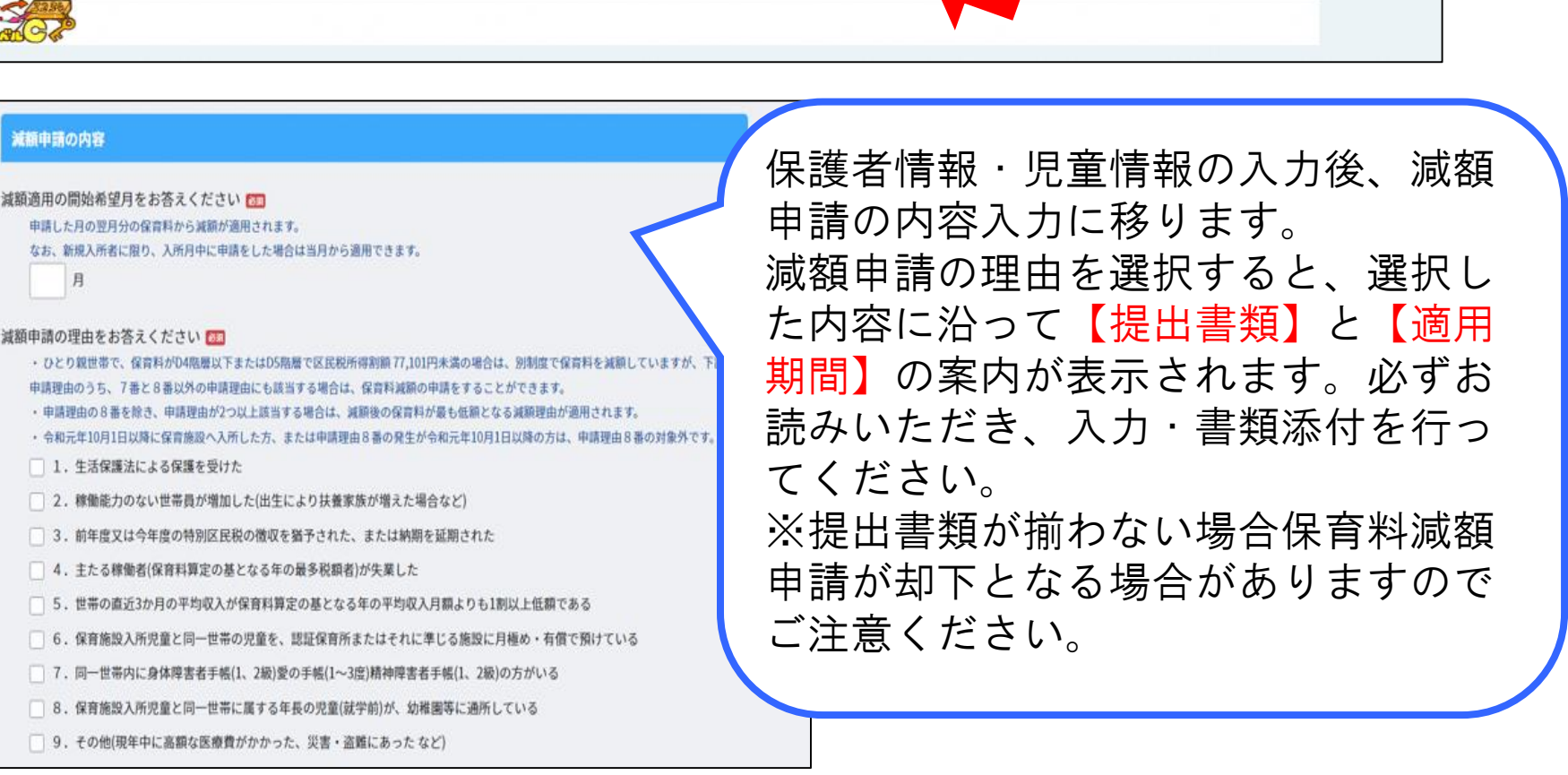

 ・申請した月の翌月分保育料から適用となります。 申請内容に基づき計算した結果減額却下となる場合もあり必ずしも保育料が減額される とは限りません。

# 4. 書類の提出フォーム

### **こんな時に便利** 復職したので就労証明書を提出したいとき 減額申請等で不足していた書類を提出するとき

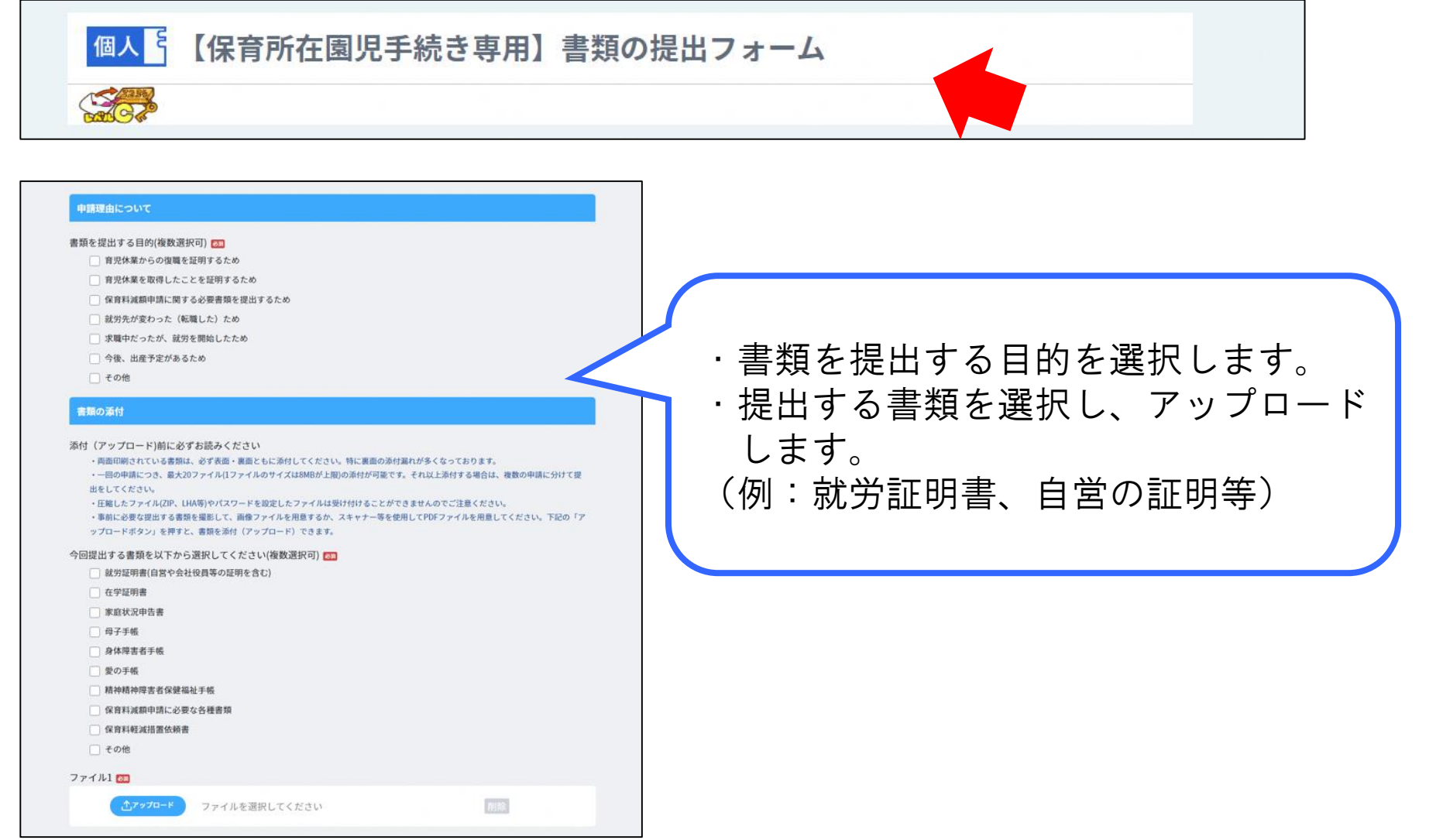

# 5. 在籍証明書・保育料納付証明書・保育の実施状況照会申請

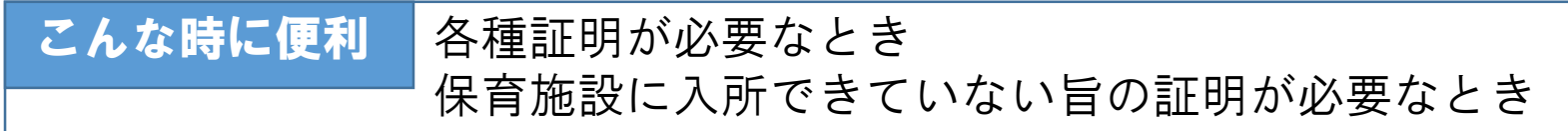

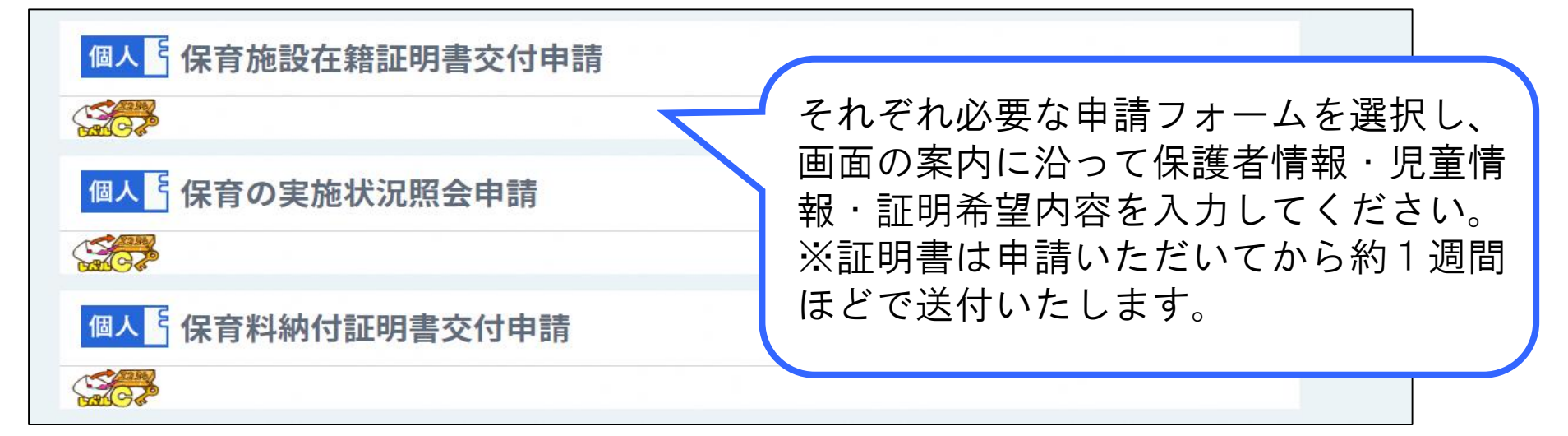

2・3月申請受付を行っていない旨の証明は「保育の実施状況照会申請」から申請できま

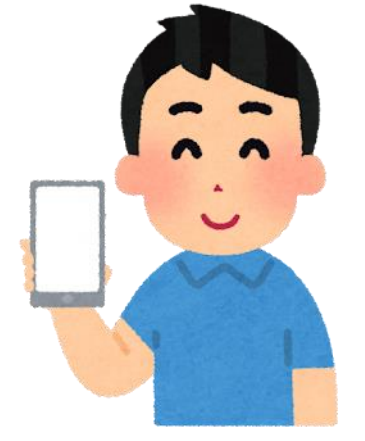

す。

現時点でオンライン申請からできる保育施設在園児の申請手続 きは以上となりますが、今後もオンライン申請からできる申請 内容を随時検討中です! 新たにオンライン申請から手続きできるようになりましたらお 知らせしますのでお待ちください!